## Процедура перенаименования компьютера блока TelevisGo

## 1. Предварительные операции

Исходно компьютер блока Televis Go имеет аналогичное название «TelevisGo», но при желании Вы можете его изменить используя Панель управления. При этом необходимо строго следовать описанной далее процедуре:

- а. Остановите опрос данных в Televis Go.
- b. Откройте страницу Обновления (Компьютер 🔿 Обновить)
- c. Загрузите файл " ForceSettings Data Base Name.txt " через секцию Общих настроек (General Settings).
- d. Запустите выполнение файла: Выполнить/Execute.
- e. Перезапустите Televis Go Service с помощью страницы Перезапуска. (Компьютер 🌩 Перезапустить )

## 2. Изменение названия Компьютера

- a. Откройте Панель управления (Control panel) Windows.
- Найдите иконку Система/System и откройте ее двойным щелчком.
  Откройте Дополнительные параметры системы и вкладку Имя компьютера, щелкните по кнопке Изменить.
- с. Введите новое название компьютера в соответствующем поле.
- d. Перезапустите блок как ПК.